# **BAB IV**

# HASIL DAN PEMBAHASAN

### 4.1. Analisis Kebutuhan Penelitian

Kebutuhan penelitian yang digunakan dalam penelitian ini terdiri dari perangkat keras komputer (*hardware*) dan perangkat lunak (*software*), yaitu :

## 1. Perangkat Keras (Hardware) Sistem

Perangkat keras komputer yang digunakan untuk membuat aplikasi antara lain sebagai berikut:

- a. Processor : Intel Core 2 Duo 3,2 Ghz
- b. Harddisk 320 GB
- c. Monitor 14"
- d. Printer
- e. Mouse dan Keyboard

## 2. Perangkat Lunak (*Software*) Sistem

Selain perangkat keras, untuk membuat sistem dibutuhkan spesifikasi perangkat lunak yang digunakan sebagai pendukung sistem adapun spesifikasi perangkat lunak yang digunakan antara lain :

- a. Sistem operasi Microsoft Windows 10
- b. Bahasa pemrograman PHP
- c. SQLyog enterprise
- d. Sublime Text / Dreamweaver
- e. XAMPP
- f. Browser : Google Chrome, dan Mozilla Firefox

### 4.2. Implementasi Sistem

Bab ini akan menjelaskan tentang pembuatan program dengan memberikan contoh tampilan *form*. Implementasi merupakan tahap dimana sistem siap dioperasikan pada tahap sebenarnya, sehingga akan diketahui apakah sistem yang akan dibuat benar-benar dapat menghasilkan tujuan yang diinginkan. Dibawah ini adalah tampilan sistem yang telah dibuat yaitu:

### 4.2.1. Menu Login

Halaman ini menampilkan admin dan user yang sudah terdaftar ke sistem dengan input *username* dan *password*. Pada menu login ini terdapat tombol login untuk masuk kedalam sistem. Dapat dilihat pada gambar 4.1.

| And  | la berhasil keluar! |  |
|------|---------------------|--|
|      |                     |  |
| Emai | l atau username     |  |
|      |                     |  |
| Pass | word                |  |
|      | Login               |  |
|      |                     |  |
|      | Lupa Password?      |  |

Gambar 4. 1 Menu Login

#### 4.2.2. Menu Utama

Halaman ini menampilkan sebuah tampilan pembuka yang berisikan menu utama yang dapat diakses oleh bagian admin, dapat dilihat pada Gambar 4.22:

| 💶 Isya   🚯 A R   🔤 Gox   🔤                            | Go:   📴 Go:   😋 chi:   🚮 Ma   📎 Mic   🍣 A C   🚟 Sci-   | 🛎 Sci-   ■) Chi   ⓒ bro   ⓒ mo   ⓒ cer   😃 KB/   ⑨ (5) | ~ X 🛇 edc   + V - 🗗 X                            |
|-------------------------------------------------------|--------------------------------------------------------|--------------------------------------------------------|--------------------------------------------------|
| $\leftrightarrow$ $\rightarrow$ C $\square$ edocument | ptatosimpelayaran.simulasilandingpesawatatc.my.id/home |                                                        | 🖈 🍪 Paused 🗄                                     |
|                                                       |                                                        |                                                        | feby 🕹                                           |
| 😂 Pengaturan 🔶                                        | Login berhasil, selamat datang <b>feby</b> .           |                                                        | ×                                                |
| 🗧 Database                                            |                                                        |                                                        |                                                  |
| STAFF                                                 | JUMLAH SURAT MASUK JUMLA<br>13 9                       | AH SURAT KELUAR JUMLAH FILE 21                         | JUMLAH KLASIFIKASI                               |
| 🔟 Dashboard                                           |                                                        |                                                        |                                                  |
| 🗿 Transaksi Surat 🔹 🕨                                 | Challedly Date Day Bulley                              | Charlette Consultante Talum (42 Roden Tarabile)        |                                                  |
| 🖪 Galeri File 🔷 🕨                                     | Statistik Data Per Bulan                               | Statistik Sepanjang Tanun (12 Bulan Terakhir)          |                                                  |
| 🗏 Laporan 🔶                                           |                                                        |                                                        |                                                  |
| 💄 User Profile                                        |                                                        | 22<br>21                                               | Surat Keluar                                     |
| 🔑 Ubah Password                                       |                                                        | 70000                                                  | September<br>Surat Masuk: 13                     |
| 🕪 Logout                                              |                                                        |                                                        |                                                  |
| ¢                                                     |                                                        |                                                        |                                                  |
|                                                       |                                                        | Januari Februari Marel April Mei Juni                  | Juli Agustus September Oktober November Desember |

Gambar 4. 2 Menu Utama

### 4.2.3. Menu Transaksi Surat

Menu transaksi surat adalah menu untuk mengelola data surat keluar dan surat masuk, pada menu ini terdapat kata tambah data untuk melakukan penginputan penambahan data surat masuk jika telah diinputkan makan akan muncul pada kolom data surat masuk, dapat dilihat pada Gambar 4.3.

| Isyz   ③ A R   ing Go:                           | umentotat | 🔄 Goc   🤆   | 🕽 chi 🛛 🚮 Ma 🗍 🌀   | ) Mic   📀 A C   🗯 Sci-   🗃<br>esawatato.mv.id/surat-masu | Sci 📄 Chi <table-cell> G bro G mo</table-cell> | 🜀 cer 🕌 KB/ 🛐 (5) 🦟 | × 📀 | eda   +       | ~   | -     | CT aused | × |
|--------------------------------------------------|-----------|-------------|--------------------|----------------------------------------------------------|------------------------------------------------|---------------------|-----|---------------|-----|-------|----------|---|
| 🗘 Pengaturan                                     | >         | Dafta       | r Surat Ma         | asuk                                                     |                                                |                     |     |               | ~   |       |          |   |
| Database                                         |           | <b>+</b> Ta | ambah Data         | 🖥 Hapus Data                                             |                                                |                     |     |               |     |       |          | l |
| STAFF                                            |           | Show        | 10 🗢 entries       |                                                          |                                                |                     |     | Search:       |     |       |          |   |
| 률 Transaksi Surat                                | >         |             | No. Agenda         | 1↓ Kategori 1↓                                           | Pengirim                                       | No. Surat           |     | Tanggal Surat | Ak  | usi 🗇 |          |   |
| <ul> <li>Galeri File</li> <li>Laporan</li> </ul> | ><br>>    |             | 1                  | ETC                                                      | Pertamina                                      | 190308001805        |     | 06/06/2021    |     | •     | Â        |   |
| 💄 User Profile                                   |           | 0           | 1                  | ВРВК                                                     | Pertamina                                      | 114/log-ALP/PJG     |     | 27/08/2021    | :   | ≣ -   | L        |   |
| Ubah Password                                    |           |             | 2                  | ETC                                                      | KM MUTIARA PERSADA                             | -                   |     | 02/08/2021    |     | -     |          |   |
| Logout                                           |           | 0           | 3                  | врвк                                                     | KM MUTIARA BARAT                               |                     |     | 11/08/2021    |     | •     |          |   |
|                                                  |           |             | 4                  | LKK                                                      | PERTAMII                                       | 4040117162          |     | 08/07/2021    |     | •     | Ŧ        |   |
|                                                  |           | Showin      | ng 1 to 10 of 13 e | entries                                                  |                                                |                     |     | Previous      | 1 2 | Nex   | t        |   |
|                                                  |           |             |                    |                                                          |                                                |                     |     |               |     |       |          | 4 |
|                                                  |           |             |                    |                                                          | 2021 Copyright © PT ATC                        | DSIM PELAYARAN      |     |               |     |       |          |   |

Gambar 4. 3 Menu Input Surat Masuk

|                       |         |                       |            |          |                            |               | feby        |
|-----------------------|---------|-----------------------|------------|----------|----------------------------|---------------|-------------|
| 🕸 Pengaturan 🔹 🕨      | Daftar  | Surat Kelua           | ar         |          |                            |               |             |
| Database              | + Tai   | mbah Data 🛛 🛅 Ha      | apus Data  |          |                            |               |             |
| staff                 | Show    | 10 🗢 entries          |            |          |                            | Search:       |             |
| 👼 Transaksi Surat 🔹 🔸 |         | No. Agenda            | 🕮 Kategori | Pengirim | No. Surat                  | Tanggal Surat | Aksi 斗      |
| Galeri File           |         | 1                     | ETC        | PT ALP   | -                          | 19/08/2021    |             |
| Laporan >             | 0       | 2                     | ETC        | PT ALP   | -                          | 01/09/2021    | := <b>•</b> |
| Ubah Password         |         | 3                     | ETC        | PT ALP   | 046/log-alp/kc-pjg/IV/2021 | 19/08/2021    |             |
| Logout                | 0       | 4                     | ETC        | PT ALP   | 05                         | 25/08/2021    | :≡ •        |
|                       |         | 5                     | ETC        | PT ALP   | -                          | 18/08/2021    |             |
|                       | Showing | g 1 to 9 of 9 entries |            |          |                            | Previou       | us 1 Next   |

Gambar 4. 4 Menu Surat Keluar

Menu transaksi surat adalah menu untuk mengelola data surat keluar, pada menu ini terdapat kata tambah data untuk melakukan penginputan penambahan data surat keluar jika telah diinputkan makan akan muncul pada kolom data surat keluar, dapat dilihat pada Gambar 4.5.

|                       |                     | joni                                                              | 5  |
|-----------------------|---------------------|-------------------------------------------------------------------|----|
| 🍀 Pengaturan 🔹 🕨      | Tambah Surat Keluar |                                                                   |    |
| 🛢 Database            | No. Agenda          | Tanggal Surat                                                     |    |
| STAFF                 |                     | hh/bb/tttt                                                        | וו |
| 🔟 Dashboard           | Pengirim            | Tanggal Diterima                                                  |    |
| 👼 Transaksi Surat 🗸 🗸 |                     | hh/bb/tttt                                                        | ונ |
| Surat Masuk           | No. Surat           | Keterangan <sup>*opsional</sup>                                   |    |
| Surat Keluar          |                     |                                                                   |    |
|                       | Isi Ringkas         | Upload File                                                       |    |
| B Galeri File         |                     | Choose file Brows                                                 | se |
| Lisor Profile         |                     | Format file yang diizinkan .jpg, .png, .pdf dan ukuran maks 2 MBI |    |
| Ubah Password         | ^                   | Kembali Tambah Dat                                                | ta |

Gambar 4. 5 Menu Input Surat Keluar

| ← → G U localhost/DAI                                 | RMAJAYA/2021/e_do          | ocument/surat-keluar       |                |                   |               | N 12 - 1 |
|-------------------------------------------------------|----------------------------|----------------------------|----------------|-------------------|---------------|----------|
|                                                       |                            |                            |                |                   |               | joni 🎖   |
| 🗱 Pengaturan 🔹 🔸                                      | Daftar Surat Keluar        |                            |                |                   |               |          |
| Database                                              | + Tambah Data 🗃 Hapus Data |                            |                |                   |               |          |
| staff<br>I Dashboard                                  | Show 10                    | Show 10  e entries Search: |                |                   |               |          |
| 🗿 Transaksi Surat 🔍                                   | 0                          | No. Agenda                 | 14 Pengirim 14 | No. Surat         | Tanggal Surat | Aksi     |
| Surat Masuk<br>Surat Keluar                           | 0                          | 1                          | WR2            | 5537/UN26/KP/2021 | 15/06/2021    | E •      |
| 🗏 Laporan 🔶                                           |                            |                            |                |                   |               |          |
| <ul> <li>Galeri File</li> <li>User Profile</li> </ul> |                            |                            |                |                   |               |          |
| Ubah Password<br>Incelhost/DARMAJAVA/2021/e_document  | /surat-keluar              |                            |                |                   |               |          |

Gambar 4. 6 Menu Surat Keluar

## 4.2.4. Menu Galeri Surat

Menu galeri surat adalah menu untuk mencari galeri surat keluar dan surat masuk, pada menu galeri file surat masuk terdapat pemilihan tanggal sampai tanggal yang akan diliat, dan terdapat tombol filter untuk memulai penyaringan galeri surat masuk, dapat dilihat pada Gambar 4.7.

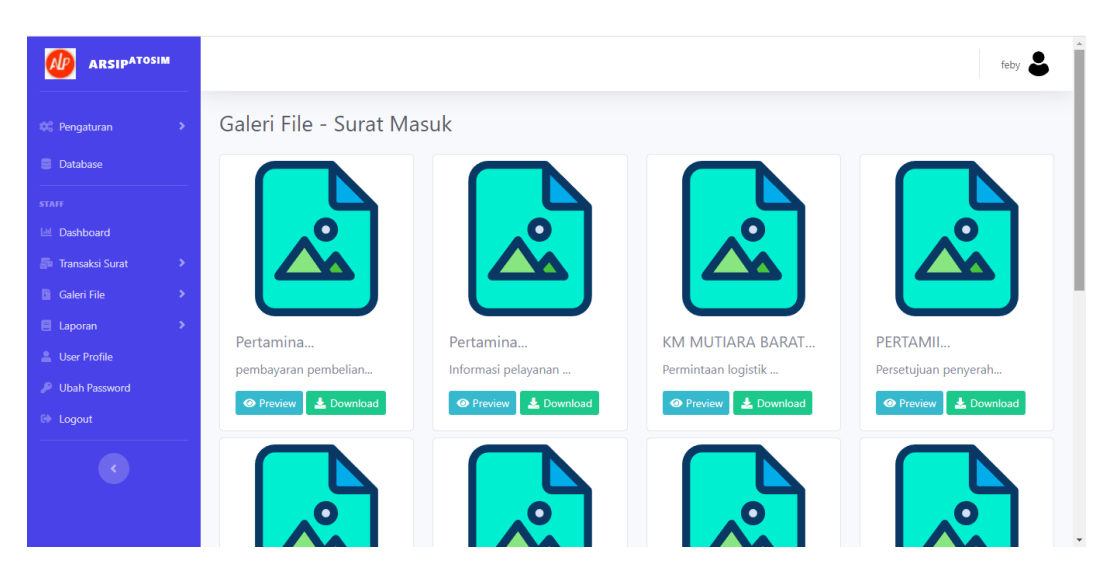

Gambar 4. 7 Menu Galeri Surat Masuk

Menu galeri surat keluar adalah menu untuk mencari galeri surat keluar, pada menu galeri file surat keluar terdapat pemilihan tanggal sampai tanggal yang akan diliat, dan terdapat tombol filter untuk memulai penyaringan galeri surat keluar, dapat dilihat pada Gambar 4.8

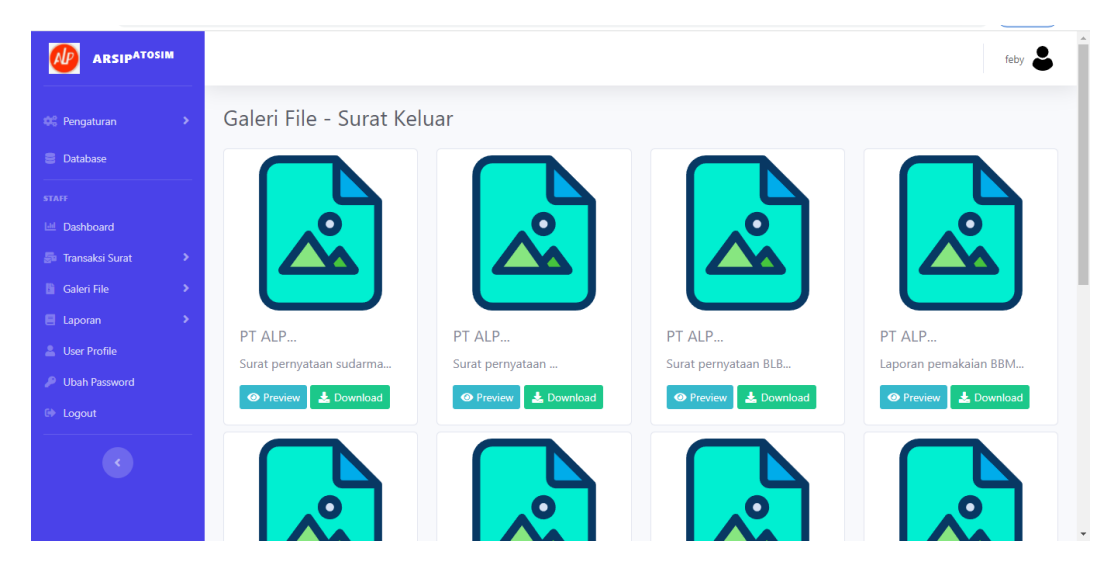

Gambar 4. 8 Menu Galeri Surat Keluar

## 4.2.5. Menu Laporan

Menu laporan adalah menu untuk mencetak surat keluar dan surat masuk, pada menu laporan surat masuk terdapat pemilihan tanggal sampai tanggal yang akan diliat, dan terdapat tombol filter untuk memulai pencetakan surat masuk, dapat dilihat pada Gambar 4.9.

|                                                        |                               |                             |                             |               | joni 💄        |
|--------------------------------------------------------|-------------------------------|-----------------------------|-----------------------------|---------------|---------------|
| 00 Pengaturan                                          | > Laporan - Surat             | Masuk                       |                             |               |               |
| Database                                               | Silahkan pilih tang           | gal surat untuk menemukan s | urat masuk yang diinginkan. |               |               |
|                                                        | Dari Tanggal:                 | Sampai Tanggal:             | Filter berdasarkan:         |               |               |
| <ul> <li>Dashboard</li> <li>Transaksi Surat</li> </ul> | > 01/06/2021                  | 31/08/2021                  | 🗖 🛛 Pilih                   | ✓ Cek         | PDF 📓 Excel 📓 |
| E Laporan                                              | <ul> <li>No Agenda</li> </ul> | Pengirim                    | No. Surat                   | Tanggal Surat | Aksi          |
| Surat Masuk                                            | 1                             | WR2                         | 5092/UN26/KP/2021           | 09/06/2021    | Detail        |
| Surat Keluar                                           |                               |                             |                             |               |               |
| 🔓 Galeri File                                          | >                             |                             |                             |               |               |
| 🚨 User Profile                                         |                               |                             |                             |               |               |
| 🔎 Ubah Password                                        |                               |                             |                             |               |               |
| calhost/DARMAJAYA/2021/e_docu                          | ument/laporan/surat-masuk     |                             |                             |               |               |

Gambar 4. 9 Menu Laporan Surat Masuk

Menu laporan surat keluar adalah menu untuk mencetak surat keluar, pada menu galeri file surat keluar terdapat pemilihan tanggal sampai tanggal yang akan diliat, dan terdapat tombol filter untuk memulai penyaringan laporan urat keluar, dapat dilihat pada Gambar 4.10

|                 |                               |                                                                            |                     |               | joni          |  |
|-----------------|-------------------------------|----------------------------------------------------------------------------|---------------------|---------------|---------------|--|
| 🍀 Pengaturan    | > Laporan - Sura              | t Keluar                                                                   |                     |               |               |  |
| Database        | Silahkan pilih tar            | Silahkan pilih tanggal surat untuk menemukan surat keluar yang diinginkan. |                     |               |               |  |
| staff           | Dari Tanggal:                 | Sampai Tanggal:                                                            | Filter berdasarkan: |               |               |  |
| Transaksi Surat | > 01/05/2021                  | 31/08/2021                                                                 | 🗖 🛛 🔤 Pilih         | ∽ Cek         | PDF 📓 Excel 🕅 |  |
| E Laporan       | <ul> <li>No Agenda</li> </ul> | Pengirim                                                                   | No. Surat           | Tanggal Surat | Aksi          |  |
| Surat Masuk     | 1                             | WR2                                                                        | 5537/UN26/KP/2021   | 15/06/2021    | Detail        |  |
| Surat Keluar    |                               |                                                                            |                     |               |               |  |
|                 |                               |                                                                            |                     |               |               |  |
| Galeri File     | <b>&gt;</b>                   |                                                                            |                     |               |               |  |
| 🚨 User Profile  |                               |                                                                            |                     |               |               |  |
| 🔎 Ubah Password |                               |                                                                            |                     |               |               |  |

### Gambar 4. 10 Menu Laporan Surat Keluar

### 4.3. Hasil Pengujian Black Box

Dalam pengujian perangkat lunak ini penulis menggunakan suatu metode pengujian yang berfokus pada persyaratan fungsional perangkat lunak yang dibangun. Metode yang diambil adalah metode pengujian *Black Box*. Ada dua komponen yang harus diperhatikan dalam strategi pengujian, yaitu :

- Faktor pengujian yang merupakan hal-hal yang harus diperhatikan selama melakukan pengujian. Faktor pengujian ini dipilih sesuai dengan sistem yang akan diuji.
- Tahapan pengujian yang merupakan langkah-langkah dalam melakukan pengujian.

Berikut adalah beberapa kasus dan hasil pengujian yang telah dilakukan, diantaranya sebagai berikut :

| Skenario Pengujian                   | Hasil yang<br>Diharapkan                                 | Kesimpulan                 |
|--------------------------------------|----------------------------------------------------------|----------------------------|
| Memasukkan Username<br>dan Password. | Masuk menu utama                                         | Diterima [√]<br>Ditolak [] |
| Menu keluar                          | Menampilkan form<br>masuk kembali                        | Diterima [√]<br>Ditolak [] |
| Memasukkan username<br>dan password. | Muncul pesan<br>"username dan<br>password anda<br>salah" | Diterima [√]<br>Ditolak [] |

Tabel 4. 1 Pengujian Form Login dan Keluar

| Tabel 4, 2 | Penguijan  | Form    | Data | Jenis | Surat |
|------------|------------|---------|------|-------|-------|
|            | i chgujian | 1.01.11 | Data | JUIIS | Surai |

| Skenario<br>Pengujian  | Hasil yang Diharapkan                                                                                                    | Kesimpulan            |
|------------------------|----------------------------------------------------------------------------------------------------|-----------------------|
| Tekan tombol<br>simpan | Pengisian data lengkap maka<br>akan menampilkan pesan<br>"Data berhasil ditambah"                                                                   | [√] Ya<br>[ ] Tidak   |
| Tekan tombol batal     | Jika memilih tombol batal<br>maka akan kembali<br>kehalaman data jenis surat                                                                        | [ √] Ya<br>[ _] Tidak |
| Tekan tombol edit      | Jika memilih tombol edit<br>maka akan masuk<br>kehalaman edit dan memilih<br>tombol update maka akan<br>menampilkan pesan "Data<br>berhasil diedit" | [ √] Ya<br>[ _] Tidak |
| Tekan tombol hapus     | Jika memilih tombol hapus<br>maka akan menampilkan<br>pesan "Data berhasil<br>dihapus"                                                              | [ √] Ya<br>[ _] Tidak |

| Skenario<br>Pengujian    | Hasil yang Diharapkan                                              | Kesimpulan            |
|--------------------------|--------------------------------------------------------------------|-----------------------|
| Memilih tombol<br>simpan | Jika data kosong maka akan<br>menampilkan pesan "isi field<br>ini" | [ √] Ya<br>[ _] Tidak |

Tabel 4.2 Pengujian Form Data Jenis Surat (Lanjutan)

# Tabel 4. 3 Pengujian Form Data Surat Masuk

| Skenario<br>Pengujian    | Hasil yang Diharapkan                                                                                                    | Kesimpulan            |
|--------------------------|----------------------------------------------------------------------------------------------------|-----------------------|
| Tekan tombol<br>simpan   | Pengisian data lengkap maka<br>akan menampilkan pesan<br>"Data berhasil ditambah"                                                                                | [√] Ya<br>[ ] Tidak   |
| Tekan tombol batal       | Jika memilih tombol batal<br>maka akan kembali<br>kehalaman data surat masuk                                                                                     | [ √] Ya<br>[ _] Tidak |
| Tekan tombol edit        | Jika memilih tombol edit<br>maka akan masuk<br>kehalaman edit surat maasuk<br>dan memilih tombol update<br>maka akan menampilkan<br>pesan "Data berhasil diedit" | [ √] Ya<br>[ _] Tidak |
| Tekan tombol hapus       | Jika memilih tombol hapus<br>maka akan menampilkan<br>pesan "Data berhasil<br>dihapus"                                                                           | [ √] Ya<br>[ _] Tidak |
| Memilih tombol<br>simpan | Jika data kosong maka akan<br>menampilkan pesan "isi field<br>ini"                                                                                               | [ √] Ya<br>[ ] Tidak  |

| Skenario<br>Pengujian    | Hasil yang Diharapkan                                                                                                    | Kesimpulan          |
|--------------------------|----------------------------------------------------------------------------------------------------|---------------------|
| Tekan tombol<br>simpan   | Pengisian data lengkap maka<br>akan menampilkan pesan<br>"Data berhasil ditambah"                                                                                | [√] Ya<br>[ ] Tidak |
| Tekan tombol batal       | Jika memilih tombol batal<br>maka akan kembali<br>kehalaman data surat keluar                                                                                    | [√] Ya<br>[ ] Tidak |
| Tekan tombol edit        | Jika memilih tombol edit<br>maka akan masuk<br>kehalaman edit surat keluar<br>dan memilih tombol update<br>maka akan menampilkan<br>pesan "Data berhasil diedit" | [√] Ya<br>[ ] Tidak |
| Tekan tombol hapus       | Jika memilih tombol hapus<br>maka akan menampilkan<br>pesan "Data berhasil<br>dihapus"                                                                           | [√] Ya<br>[ ] Tidak |
| Memilih tombol<br>simpan | Jika data kosong maka akan<br>menampilkan pesan "isi field<br>ini"                                                                                               | [√] Ya<br>[ ] Tidak |

| Tabel 4. 4 | Pengujian | Form Data | Surat Keluar |
|------------|-----------|-----------|--------------|
|------------|-----------|-----------|--------------|

| Tabel 4.5 | Pengujian | Form | Data | Cetak 1 | Laporan | Surat | Masuk |
|-----------|-----------|------|------|---------|---------|-------|-------|
|           |           |      |      |         | 1       |       |       |

| Skenario<br>Pengujian | Hasil yang Diharapkan                     | Kesimpulan      |
|-----------------------|-------------------------------------------|-----------------|
| Tombol cek            | menampilkan laporan sesuai                | Diterima [ $$ ] |
|                       | dengan penginputan tanggal surat<br>masuk | Ditolak [ ]     |

| Skenario<br>Pengujian | Hasil yang Diharapkan                                                    | Kesimpulan                 |
|-----------------------|--------------------------------------------------------------------------|----------------------------|
| Tombol cek            | menampilkan laporan sesuai<br>dengan penginputan tanggal surat<br>keluar | Diterima [√]<br>Ditolak [] |

Tabel 4. 6 Pengujian Form Data Cetak Laporan Surat Keluar